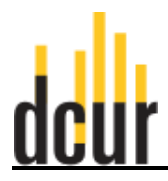

1. On the <u>Competition Review Nexus</u> homepage, click the Log In link on the upper right hand side of the page.

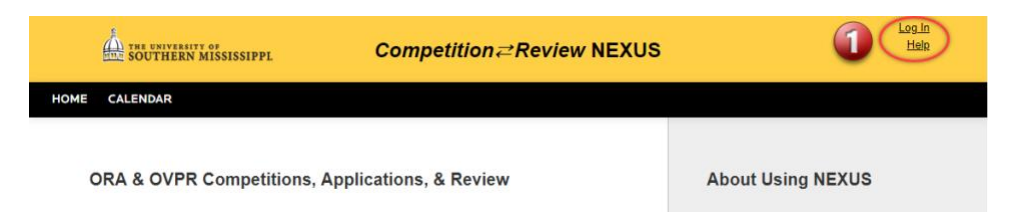

2. On the next page, click the University of Southern Mississippi Login.

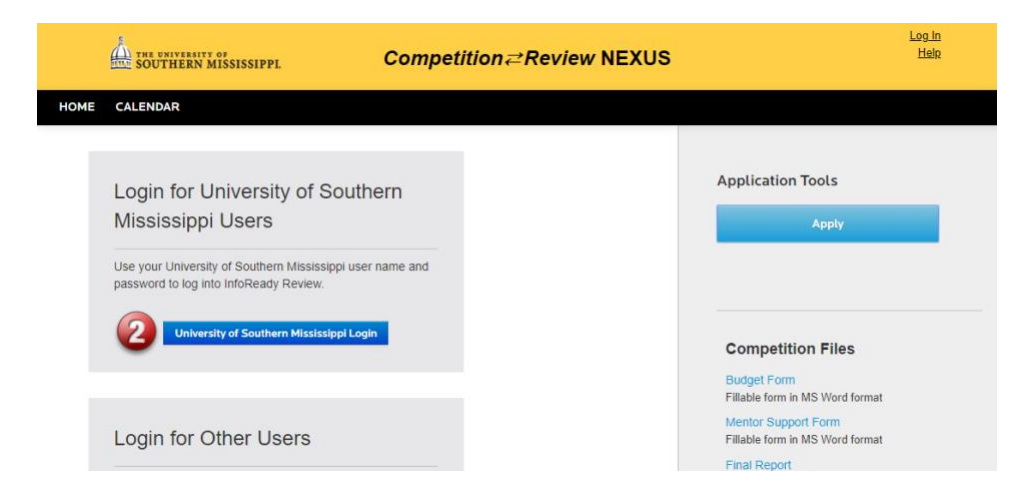

3. On the login page, use your CampusID credentials to log in.

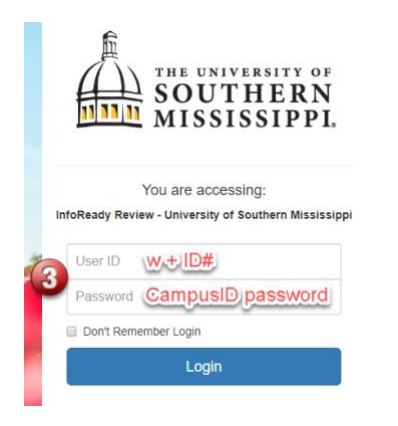

4. On your Competition Review NEXUS home page, click Applications at the top of the page.

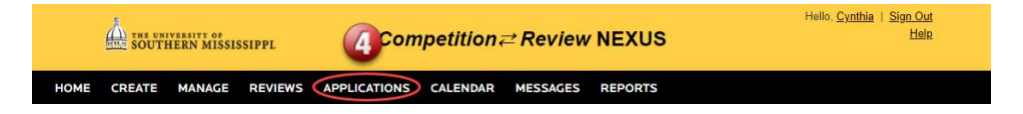

5. The Applications page will list all of the applications you have submitted to competitions through Competition Review NEXUS. Click the paper icon on the right side of the row for the application/competition that corresponds to the final report you are submitting.

| THE UNIVERSITY OF<br>SOUTHERN MISSISSIFI   | compe                                                  | tition <i>≓</i> Review        | NEX   | us      |            | Hello, <u>Cynt</u> | <u>hia</u>   <u>Sign Ou</u><br><u>Hel</u> j | 1 <u>1</u><br>12 |
|--------------------------------------------|--------------------------------------------------------|-------------------------------|-------|---------|------------|--------------------|---------------------------------------------|------------------|
| HOME CREATE MANAGE RE                      | VIEWS APPLICATIONS CAI                                 | LENDAR MESSAGES               | REPOR | RTS     |            |                    |                                             |                  |
|                                            |                                                        |                               |       |         | Search     |                    |                                             |                  |
| Application Title                          | Competition Title                                      |                               | ¢     |         | Due \$     |                    | Award<br>Cycle <sup>♦</sup>                 |                  |
|                                            |                                                        |                               |       | All 🔻   |            | All 🔻              | All 🔻                                       |                  |
| (000083)                                   | 2018 Undergraduate Symposium of<br>Project Submissions | n Research & Creative Activit | y     | Awarded | 03/05/2018 |                    | UGS<br>2018                                 | ~                |
| Test of the Final Report Function (000509) | DCUR Eagle SPUR Grant Competi                          | tion Template                 |       | Awarded | 01/30/2020 |                    | 2020 5                                      |                  |
| Showing 1 to 2 of 2 entries                |                                                        |                               |       |         |            | Previ              | ious 1                                      | Next             |

6. If you have not already downloaded and completed the final report form, it is available on this page.

| THE UNIVERSITY OF<br>SOUTHERN MISSISSIPPL                                  | Competition                             | <i>≓ Review</i>       | NEXUS     | Hello, <u>Cynthia</u>   <u>Sign Out</u><br><u>Help</u>                                                                              |
|----------------------------------------------------------------------------|-----------------------------------------|-----------------------|-----------|----------------------------------------------------------------------------------------------------|
| HOME CREATE MANAGE REVIEWS                                                 | APPLICATIONS CALENDAR                   | MESSAGES              | REPORTS   |                                                                                                    |
| Submit Report<br>Fill out the form below to submit the final rep           | ort on your completed application.      | Downloa<br>* indicate | Id Report | Details<br>My Application                                                                                                    |
| Eagle SPUR Final Repor                                                     | t:                                      | Finalize              |           | Competition Files<br>Budget Form<br>Fillable form in MS Word format<br>Mentor Support Form                                          |
| *Final Report<br>Please download and complete the Final Re<br>report here. | port included in the Competition Files. | Upload your comp      | leted     | Fillable form in MS Word format<br>Final Report<br>Fillable form in MS Word format, only required if<br>awarded an Eagle SPUR grant |

7. If you have completed the final report form and are ready to submit, click the Select file button to choose the file to upload.

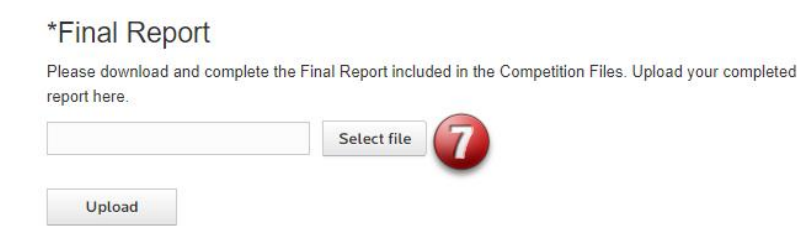

8. After selecting your file, click the Upload button to upload your report.

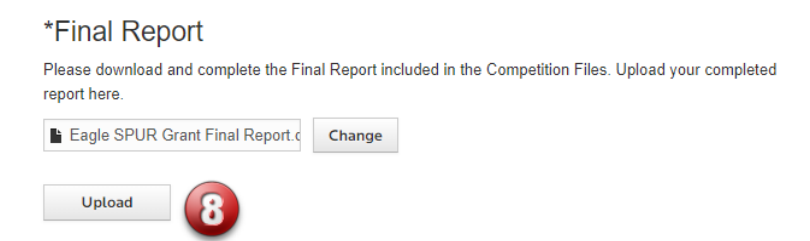

9. After uploading your report, click the Finalize button to submit your report.

|                                                      | * indicates required                                                |
|------------------------------------------------------|---------------------------------------------------------------------|
| Eagle SPUR Final Report                              |                                                                     |
| Eagle SPUR Final Re                                  | eport :                                                             |
| Save                                                 | 9 Finalize                                                          |
| *Final Report                                        |                                                                     |
| Please download and complete the Fir<br>report here. | nal Report included in the Competition Files. Upload your completed |
| Eagle SPUR Grant Final Report.docx                   | [Delete]                                                            |
| Eagle SPUR Grant Final Report.                       | Change                                                              |
| Upload                                               |                                                                     |

10. If you have uploaded and finalized your report successfully, you should get the two messages displayed below.

| Submit Report                                                                                             |                                 |
|----------------------------------------------------------------------------------------------------|---------------------------------|
| Fill out the form below to submit the final report on your completed application                          | tion.                           |
|                                                                                                    | 🔀 Download Report               |
|                                                                                                    | * indicates required            |
| <ul> <li>Report saved successfully.</li> </ul>                                                            | ×                               |
| Eagle SPUR Final Report                                                                                   |                                 |
| Eagle SPUR Final Report :                                                                                 |                                 |
| This report has been finalized. If you need to make a change contact y                                    | our Administrator.              |
| Save                                                                                                    | Finalize                        |
| *Final Report<br>Please download and complete the Final Report included in the Competiti-<br>report here. | on Files. Upload your completed |
| Eagle SPUR Grant Final Report.docx [ Delete ]                                                             |                                 |
|                                                                                                    |                                 |